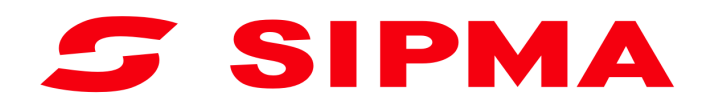

# INSTRUKCJA OBSŁUGI

Sterownik pras stałokomorowych SIPMA PS 1510 FARMA SIPMA PS 1210 CLASSIC SIPMA PS 1211 FARMA PLUS SIPMA PS 1221 FARMA PLUS SIPMA PS 1223 FASTER SIPMA PS 1223 FASTER

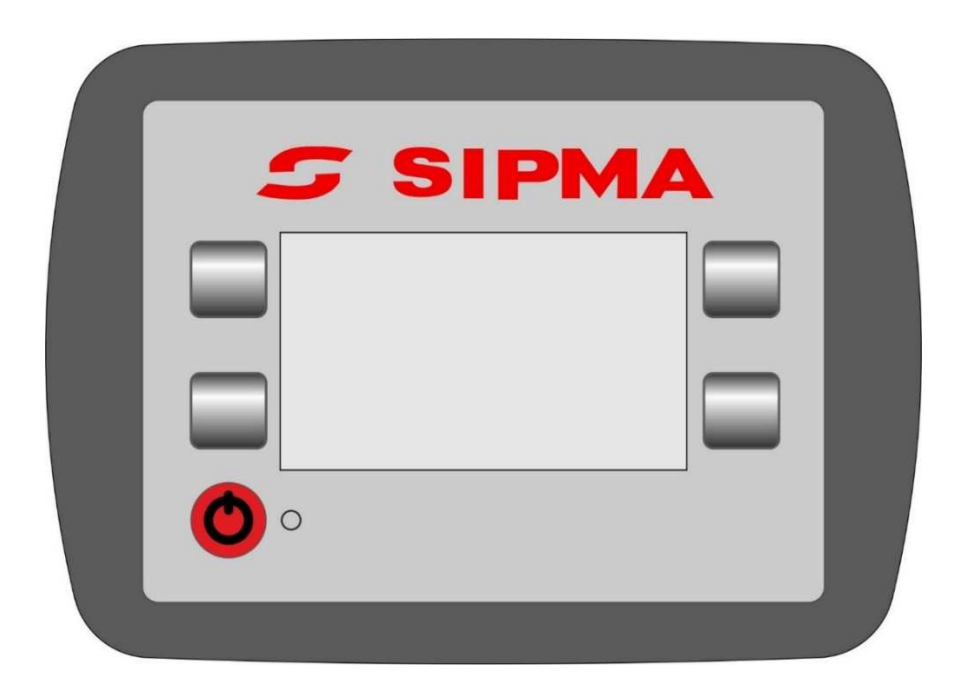

Wydanie I 2018

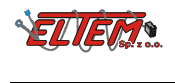

# Spis treści

| 1.  | Informacje ogólne        | 4  |
|-----|--------------------------|----|
| 2.  | Funkcje sterownika prasy | 5  |
| 3.  | Ekran sterownika         | 5  |
| 3.1 | Ekran startowy           | 5  |
| 3.2 | Ekran główny             | 5  |
| 3.3 | Ekran pracy              | 6  |
| 3.4 | Stan czujników           | 7  |
| 3.5 | Ekran numeru seryjnego   | 7  |
| 3.6 | Ustawienia               | 7  |
| 3.7 | Ekran liczników          | 9  |
| 4.  | Praca                    | 9  |
| 4.1 | Przebieg cyklu pracy 1   | .0 |
| 4.2 | Błędy 1                  | .0 |
| 5.  | Zasilanie sterownika 1   | .1 |
|     |                          |    |

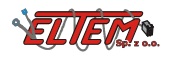

### 1. Informacje ogólne

Układ sterowania prasy składa się z następujących elementów:

- 1. Panelu sterowania
- 2. Dwóch czujników kontaktronowych (komory oraz rolki siatki)
- 3. Czujnika indukcyjnego tarczy silnika
- 4. Wiązki połączeniowej

Opis panelu sterowania:

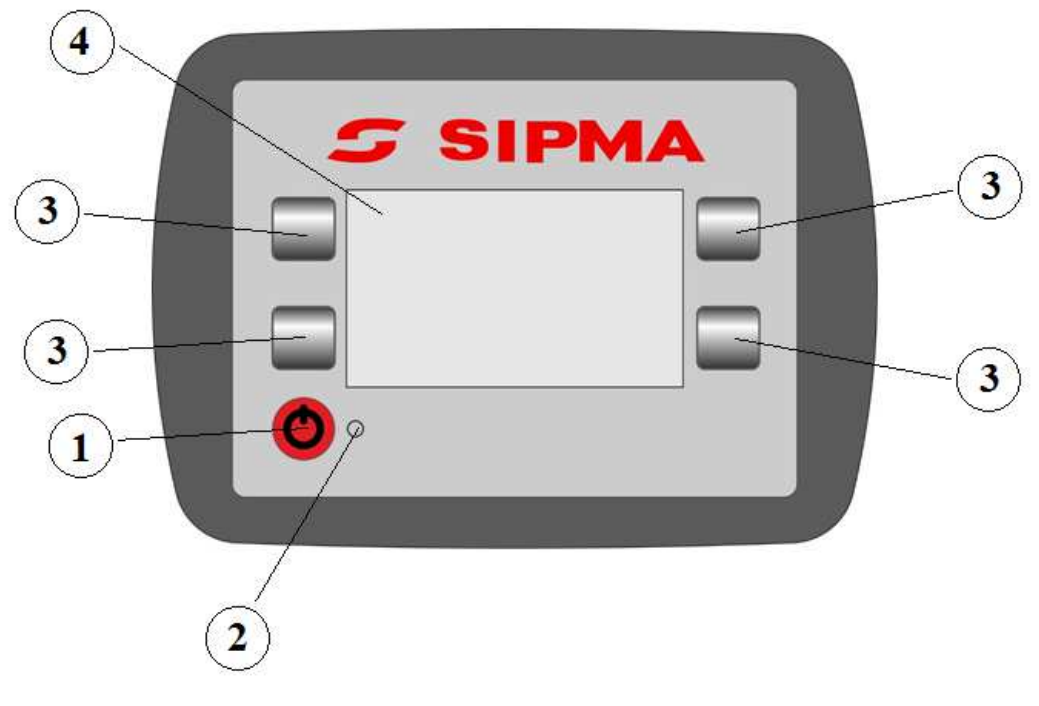

- 1. Przycisk włącz/wyłącz
- 2. Dioda sygnalizacyjna
- 3. Przyciski nawigacyjne
- 4. Wyświetlacz

#### Charakterystyka techniczna:

| Napięcie zasilania                                            | 10-15V                                                                |
|---------------------------------------------------------------|-----------------------------------------------------------------------|
| Stopień szczelności                                           | IP65                                                                  |
| Zakres temperatury pracy                                      | -10 do +50°C                                                          |
| Wyświetlacz panelu sterowania                                 | Monochromatyczny LCD 128x64 piksele                                   |
| Mocowanie panelu sterowania                                   | Umożliwiające montaż w kabinie ciągnika za pomocą przyssawki do szyby |
| Zabezpieczenie przed przepięciem, zanikiem i skokiem napięcia | Tak                                                                   |
| Odporność na UV                                               | Tak                                                                   |

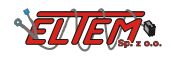

## 2. Funkcje sterownika prasy

- Definiowanie parametrów procesu owijania
- Wizualizacja aktualnego etapu pracy
- Nadzór nad procesem owijania,
- Diagnostyka czujników, elektrosprzęgła oraz silnika tarczy sterującej
- Zliczanie ilości wykonanych bel oraz czasu pracy

### 3. Ekran sterownika

## 3.1 Ekran startowy

Po włączeniu sterownika wyświetlany jest ekran startowy zawierający wersję programu sterownika oraz numer fabryczny maszyny. W prasach PS 1213, PS 1223 FASTER jest wykonywana kalibracja tarczy silnika. Po upływie 2s lub po prawidłowo wykonanej kalibracji silnika, sterownik przechodzi do ekranu głównego.

## 3.2 Ekran główny

Na ekranie głównym wyświetlany jest licznik całkowity wykonanych bel. Dla pras PS 1213 FASTER i PS 1223 FASTER w przypadku nieprawidłowej kalibracji wyświetlona jest informacja o błędzie tarczy silnika. W takim przypadku aby ponownie skalibrować sterownik należy wybrać "Pracy" lub ponownie uruchomić sterownik.

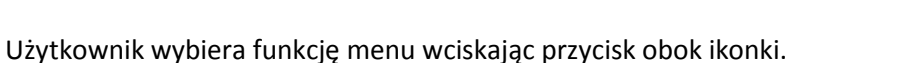

| Liczniki bel oraz czasu<br>pracy |          | Praca           | $\overline{\mathbb{C}}$ |
|----------------------------------|----------|-----------------|-------------------------|
| Ustawienia                       | <b>©</b> | Stany czujników | (((■                    |

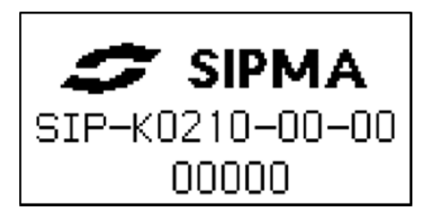

|    | සි | 74 | H  |
|----|----|----|----|
| Ŭ. |    |    | (∰ |

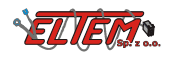

## 3.3 Ekran pracy

W celu przejścia do ekranu "Pracy" należy na "Ekranie głównym" wybrać 🖺

Na ekranie wyświetlane są:

- 1. Wybrany **Tryb pracy** (Ręczny lub Automatyczny)
- Wartość licznika wykonanych bel (całkowitego lub dla wybranego pola)
- 3. Funkcje przycisków sterujących:

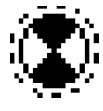

uruchomienie procesu owijania beli,

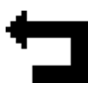

przerwanie pracy i wyjście do ekranu głównego,

4. Wizualizacja aktualnego etapu pracy

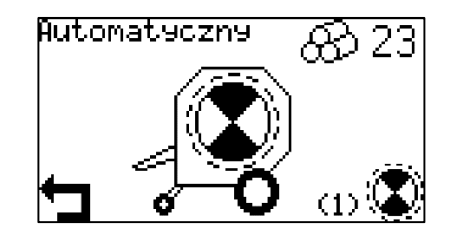

#### Grafiki przedstawiające przebieg procesu owijania:

| Zbiór materiału         |                                 | Wypełnienie<br>komory owijania | STOP |
|-------------------------|---------------------------------|--------------------------------|------|
| Owijanie beli           | Obracająca się bela z<br>siatką | Odcinanie siatki               |      |
| Zakończenie<br>owijania | Migająca bela z siatką          | Błąd podawania<br>siatki       | Ø.   |

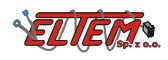

### Instrukcja obsługi sterownika pras stałokomorowych

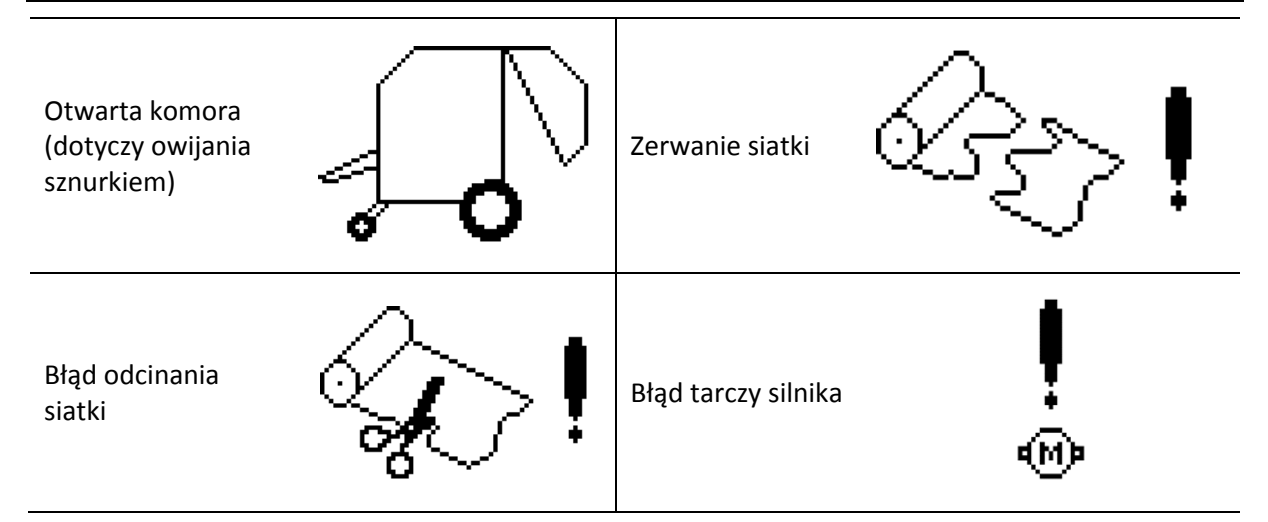

# 3.4 Stan czujników

W celu przejścia do ekranu "Stany czujników" na "Ekranie głównym" wybrać 🌾

Na ekranie prezentowane są aktualne stany wszystkich czujników oraz napięcie zasilania sterownika maszyny. Ponadto możliwe

jest uruchomienie elektrosprzęgła ↓ oraz silnika ↓ w celu weryfikacji ich poprawnego działania. Ekran może być pomocny przy diagnozowaniu usterek oraz przy ustawianiu pozycji czujników. Nacisniecie przycisku ↓ powoduje przejście do ekranu numeru seryjnego.

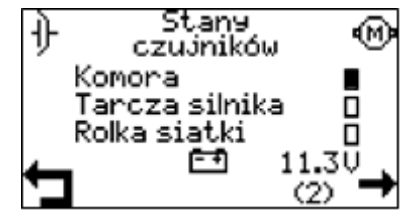

# 3.5 Ekran numeru seryjnego

Ekran przedstawia numer programu sterownika oraz numer seryjny maszyny. Przycisk 🗲 powoduje powrót do ekranu czujników

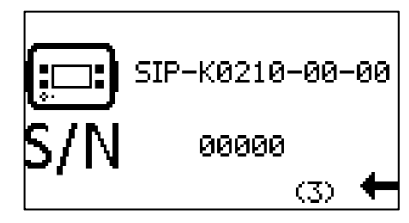

# 3.6 Ustawienia

W celu przejścia do ekranu "Ustawienia" na "Ekranie głównym" wybrać 🔅

Na ekranie widoczny jest opis ustawianego parametru, aktualnie ustawiona wartość parametru oraz przyciski sterujące. W celu

przejścia do edycji parametru należy wybrać 🖉

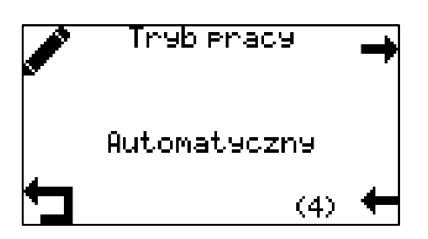

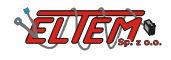

Ekran ustawianego parametru pozwala na zmianę jego wartości za pomocą przycisków 🕂 i —. Przyciskiem – nową wartość należy zatwierdzić, natomiast przycisk X przywraca wartość parametru do wartości sprzed zmiany.

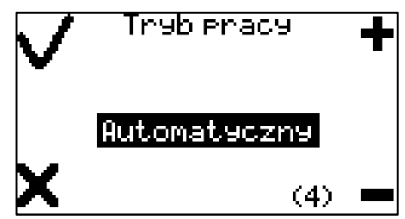

Użytkownik wybiera funkcję menu wciskając przycisk obok ikonki.

| Przejście do następnego parametru 🛛 🛶                                       | Zwiększenie wartości<br>ustawianego parametru  |
|-----------------------------------------------------------------------------|------------------------------------------------|
| Przejście do poprzedniego 🔶 🔶                                               | Zmniejszenie wartości<br>ustawianego parametru |
| Anulowanie aktualnej nastawy i<br>powrót do nastawy zapisanej<br>poprzednio | Zapisanie aktualnej wartości                   |
| Przejście do edytowania<br>wybranego parametru                              |                                                |

Sterownik umożliwia modyfikowanie następujących parametrów:

| Nazwa parametru            | Nr.<br>ekranu | Uwagi                                                                                    | Wartości            |
|----------------------------|---------------|------------------------------------------------------------------------------------------|---------------------|
| Tryb pracy                 | (4)           | Wybór pomiędzy ręcznym<br>a automatycznym uruchamianiem<br>cyklu owijania beli           | Ręczny/Automatyczny |
| Typ owijania               | (5)           | Wybór medium do owijania<br>( dotyczy pras PS 1510, PS 1210, PS<br>1211; PS 1221)        | Siatka/Sznurek      |
| llość owinięć beli         | (6)           | Definiowanie ilości warstw siatki na<br>beli ( dotyczy pras PS 1213, PS 1223)            | 1,5 - 5,0           |
| Czas włączenia<br>sprzęgła | (7)           | Czas włączenia sprzęgła w celu<br>podania siatki                                         | 1 - 10s             |
| Czas otwarcia<br>komory    | (8)           | Czas na jaki czujnik komory musi<br>zostać rozwarty w celu sygnalizacji<br>pełnej komory | 1 – 10s             |

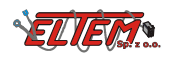

### Instrukcja obsługi sterownika pras stałokomorowych

| Opóźnienie cyklu<br>owijania | (9)  | Czas potrzebny na zatrzymanie<br>maszyny przed uruchomienim cyklu<br>owijania            | 1 – 10s                                                                                                    |
|------------------------------|------|------------------------------------------------------------------------------------------|----------------------------------------------------------------------------------------------------|
| Minimalny czas<br>cyklu      | (10) | Czas, który musi upłynąc aby móc<br>uruchomić kolejny cykl owijania                      | 1 – 90s                                                                                                    |
| Język                        | (11) |                                                                                          | Polski/English/Français/<br>Deutsch/Русский/Český/<br>Türkçe/Български/Lietuvių/<br>Latviešu/Magyar/Română |
| Ustawienia<br>fabryczne      | (12) | Przywraca wszystkie ustawienia za<br>wyjątkiem <b>Języka</b> do wartości<br>początkowych |                                                                                                    |

# 3.7 Ekran liczników

W celu przejścia do ekranu "Liczniki" na "Ekranie głównym" wybrać 🗰

Na tym ekranie wyświetlone są liczniki bel i czasu pracy. Za pomocą przycisków → oraz ← można wybrać jedno z 5 pól, dla którego będzie zliczany czas pracy oraz ilość wykonanych bel, lub niekasowalny całkowity licznik wykonanych bel.

Za pomocą przycisku można skasować licznik na danym polu. Nie jest możliwe skasowanie całkowitego licznika bel oraz czasu pracy sterownika.

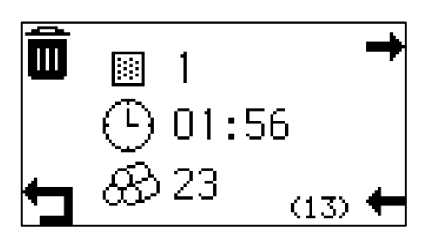

# 4. Praca

Przed rozpoczęciem pracy konieczne jest naciągnięcie mechanizmu odcinania siatki. Czynność tę należy wykonać po każdym włączeniu sterownika, po ręcznie wykonanej kalibracji tarczy silnika oraz po wystąpieniu błędu odcinania siatki. W przypadku, gdy komora zwijania jest pusta można to wykonać poprzez otwarcie i zamknięcie komory zwijania lub odpowiednią dźwignią, znajdującą się na maszynie pod osłoną. W przypadku wystąpienia błędu odcinania siatki mechanizm można naciągnąć tylko za pomocą dźwigni.

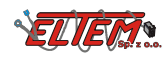

# 4.1 Przebieg cyklu pracy

Na początku cyklu pracy wyświetlana jest animacja zbioru materiału. Po wypełnieniu komory zwijania

STOP

na wyświetlaczu pojawia się grafika

. Należy zatrzymać zestaw ciągnik - maszyna i rozpocząć

proces owijania beli za pomocą przycisku . W trybie automatycznym proces owijania rozpocznie się samoczynnie po upływie czasu **Opóźnienia cyklu owijania**. Następnie sterownik odmierza zadaną ilość siatki, po czym siatka zostaje odcięta. Po zakończeniu cyklu owijania należy władować belę, a następnie zamknąć komorę. Spowoduje to zwiększenie liczby wykonanych bel na liczniku oraz rozpoczęcie kolejnego cyklu pracy.

# 4.2 Błędy

| Błąd podawania siatki | ⊘!             | Brak siatki lub problem z jej wciagnięciem.<br>Należy sprawdzic czy skończyła się siatka<br>oraz upewnic się, że jest założona<br>poprawnie.    |
|-----------------------|----------------|----------------------------------------------------------------------------------------------------|
| Błąd zerwana siatki   | \$\$~ <b>!</b> | Po wystapieniu tego błedu należy ręcznie<br>naciągnąć dźwignię mechanizmu<br>obcinajacego. Sprawdzić wyregulowanie<br>siły hamowania siatki.    |
| Błąd odcinania siatki | <b>\$</b> !    | Po wystąpieniu tego błędu należy recznie<br>odciąć siatkę, a nastepnie wyładować<br>belę. Sprawdzić czy ostrze noża nie jest<br>zatępione.      |
| Błąd silnika tarczy   | •              | Może oznaczać nieprawidłowe działanie<br>silnika lub czujnika tarczy silnika. Po<br>wystapieniu tego błedu wymagana jest<br>ponowna kalibracja. |

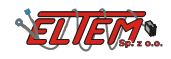

# 5. Zasilanie sterownika

Sterownik do prawidłowej pracy potrzebuje zasilania o napięciu z przedziału od +12V do +15V.

W przypadku problemów z zasilaniem należy sprawdzić poprawność podłączenia. Opis złącza zasilania przedstawiony jest w poniższej tabelce:

| Opis końcówki w złączu<br>zasilania | Pełniona funkcja                           |
|-------------------------------------|--------------------------------------------|
| 15/30                               | dodatni potencjał<br>zasilania (+12V-+15V) |
| 31                                  | ujemny potencjał<br>zasilania ("masa")     |

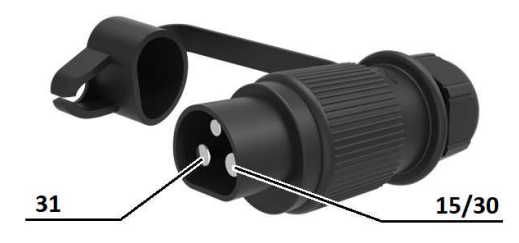

# SIPMA

#### SIPMA S.A.

Ul. Budowlana 26, 20-469 Lublin, Polska Tel. (+48) 81 44 14 400 www.sipma.pl